### VR-NetWorld Software: Umstellung HBCI Schlüsseldatei auf VR-NetKey

Bitte machen Sie auf jeden Fall vorab eine Datensicherung von Ihrem Programm.

Es bleiben nach der Umstellung alle Ihre Daten in der VR-NetWorld Software bestehen, lediglich der Zugangsweg von Schlüsseldatei auf VR-NetKey wird geändert.

Bevor Sie mit dem Wechsel Ihres Sicherheitsmediums beginnen können, folgen Sie der Anleitung "Erste Schritte zum Online-Banking", damit Ihr Zugang freigeschaltet wird.

Prüfen Sie, ob Sie die aktuelle Version der VR-NetWorld Software nutzen ("Hilfe" - > "Über VR-NetWorld Software). Hier sollte mindestens die Version 7.01 stehen. Falls nichts, machen Sie bitte ein Update.

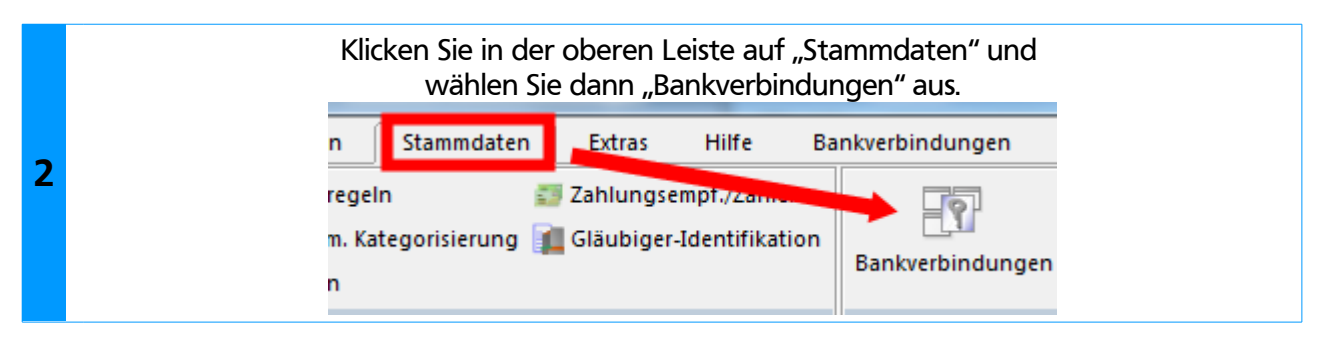

Klicken Sie nun einmal mit der linken Maustaste auf die passende Bankverbindung, damit diese farbig hinterlegt wird und gehen Sie dann auf "Sicherheitsmedium".

| 3 | Gicherheitsme | dium 🕞      | Di Neu<br>Coschen<br>Chipkarte entsperren<br>Bearbeiten |          |          |                             |
|---|---------------|-------------|---------------------------------------------------------|----------|----------|-----------------------------|
|   | , т х         | Kontenül er | sicht Ubersicht Bankvert                                | pindunge | n x      |                             |
|   | Que           |             | Bezeichnung                                             |          | BLZ      | Kredit                      |
| c | okorrent      |             | rbk                                                     |          | 73369918 | Raiffeisenbank Kirchweihtal |

| Sicherheitsmedium wirklich austauschen?                                                                                                    | 8 |
|----------------------------------------------------------------------------------------------------|---|
| <ul> <li>Beim Austausch des Sicherheitsmediums kann die Bankverbindung ungültig werden.</li> <li>Alle Änderungen an der aktuellen Bankverbindung werden verworfen und der Bankverbindung wird ein anderes Sicherheitsmedium zugewiesen.</li> <li>Wollen Sie wirklich das Sicherheitsmedium austauschen?</li> </ul> |   |
| Ja Neir                                                                                                    | n |

# Raiffeisenbank Kirchweihtal eG

| Wählen Sie | "PIN/TAN" | aus. |
|------------|-----------|------|
|------------|-----------|------|

|   | Einrichten einer | Bankverbindung: Typ des Sicherheitsmediums                                                                                                    | × |
|---|------------------|----------------------------------------------------------------------------------------------------|---|
| 5 |                  | Die neue Bankverbindung kann auf einem neuen Sicherheitsmedium eingerichtet<br>werden oder von einem bereits bestehenden Medium zugeordnet werden.<br>Welches Sicherheitsmedium möchten Sie verwenden?<br>Typ des Sicherheitsmediums<br>PIN/TAN<br>Schlüsseldatei<br>Chipkarte<br>kein Sicherheitsmedium (offline arbeiten)<br> |   |

# Geben Sie hier Ihren VR-NetKey ein, diesen haben Sie in der Regel mit dem Online-Banking Vertrag erhalten.

| Einrichten einer Ba | nkverbindung: Kundenkennung                                                                                                 | ×    |
|---------------------|----------------------------------------------------------------------------------------------------|------|
| 9                   | Zur Kommunikation mit Ihrem Kreditinstitut wird noch ihre Kundenkennung<br>benötigt.<br>Kundendaten<br>VR-NetKey oder Alias | ilfe |

# Bestätigen Sie dieses Fenster mit "Weiter".

| inrichten einer | Bankverbindung: Synchronisation                                                                                                    | × |
|-----------------|----------------------------------------------------------------------------------------------------|---|
| 0               | Die Angaben zur Bankverbindung werden nun gespeichert                                                                                                    |   |
| 1               | Danach wird die Bankverbindung mit dem Kreditinstitut synchronisiert.                                                                                                    |   |
|                 | Hierfür benötigen Sie ein beschreibbares Wechselmedium und eine<br>Online-Verbindung zu Ihrem Kreditinstitut.                                                                |   |
|                 | URL/IP-Adresse https://hbci11.fiducia.de/cgi-bin/hbciservlet ~                                                                                                    | ] |
|                 | HBCI/FinTS-Version                                                                                                    |   |
|                 | Version 3.0 ~                                                                                                    |   |
| ∎<br>}}}<br>{   | Die angegebene FinTS-Version wurde automatisch ermittelt. Wenn auf dem<br>INI-Brief Ihrer Bank jedoch eine andere Version angegeben ist, können Sie<br>auch diese verwenden. |   |
|                 |                                                                                                    |   |
|                 | < <u>Z</u> urück <u>W</u> eiter ≻ Abbrechen Hilfe                                                                                                    |   |

6

| Informationen zun       | Sendevorgang                                                                                          |      |
|-------------------------|----------------------------------------------------------------------------------------------------|------|
| 44                      | Sollen die folgenden Aufträge ausgeführt werden?                                                      |      |
|                         | Ausführen des folgenden Auftrages mit dem HBCI/FinTS-Verfahren:                                       |      |
|                         | Bankverbindung > < bei Raiffeisenbank Kirchweihtal (BLZ 73369918)<br>* Bankverbindung synchronisieren |      |
|                         | <                                                                                                    | >    |
| en bestät<br>!:20 - Fre | ge<br>ta                                                                                              | Life |

| HBCI-Abfrage                                  | ×                                                                        |
|-----------------------------------------------|--------------------------------------------------------------------------|
| er HBCI (Raii<br>eren - Bank<br>;26 - Freitag | (Raiffeisenbank Kirchweihtal, 73369918):<br>Bitte geben Sie die PIN ein! |
|                                               | PIN I<br>OK Abbrechen <u>H</u> ilfe                                      |

#### Alles verlief erfolgreich! Es werden die bei Ihnen hinterlegten TAN-Verfahren angezeigt.

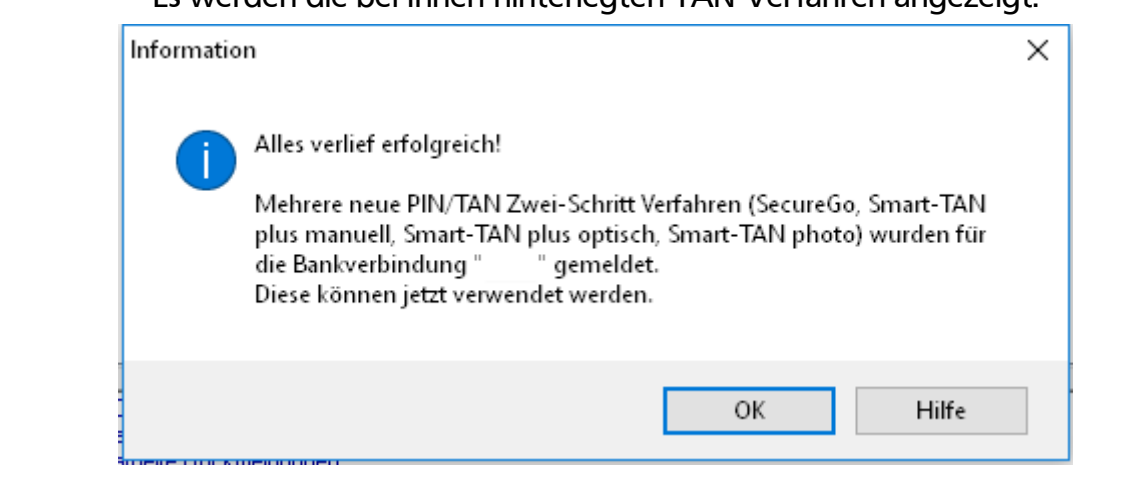

8

Haben Sie mehrere TAN-Verfahren im Einsatz, können Sie hier die von Ihnen gewünschte auswählen. Danach "Weiter" anklicken.

|   | Auswahl des Verfah | nrens                                                                                                    | × |
|---|--------------------|----------------------------------------------------------------------------------------------------|---|
| 9 |                    | Bitte wählen Sie jetzt das Verfahren, welches Sie verwenden möchten:          SecureGo         Smart-TAN photo         Smart-TAN plus manuell         Smart-TAN plus optisch |   |
|   |                    | < Zurück Weiter > Abbrechen Hilfe                                                                                                    | 3 |

# Hier brauchen Sie keine Eingaben vornehmen $\rightarrow$ "Weiter"

|   | Verwendetes TAN-Mediu | m - je nach Institut und Verfahren sin | nd hier Einga <sup>j</sup> | ben notwendig |       |  |
|---|-----------------------|----------------------------------------|----------------------------|---------------|-------|--|
| Y | TAN-Medium:           | kein TAN Medium notwendig / ausgev     | wählt                      |               | ~     |  |
|   |                       | < Zurück We                            | 'eiter >                   | Abbrechen     | Hilfe |  |

#### Mit "Fertigstellen" bestätigen

| Zusammenfassung X                                                                                                    |  |
|----------------------------------------------------------------------------------------------------|--|
| TAN-Verfahren ausgewählt: SecureGo         Details:         Bankverbindung         Auswahl des Verfahrens: SecureGo         Sicherheitsmedium wird nicht verwendet         Image: SecureGo         Sicherheitsmedium wird nicht verwendet         Image: SecureGo         Sicherheitsmedium wird nicht verwendet         Image: SecureGo         Sicherheitsmedium wird nicht verwendet         Image: SecureGo         Sicherheitsmedium wird nicht verwendet |  |

|   |                    | Die folgenden Fenster können Sie jeweils bestätigen.                                                                                                    |
|---|--------------------|----------------------------------------------------------------------------------------------------|
|   | Auftragsausfül     | hrung                                                                                                    |
|   |                    | Aufträge Details                                                                                                    |
|   | ž                  | Bankverbindung synchronisieren                                                                                                    |
|   |                    |                                                                                                    |
|   |                    |                                                                                                    |
|   |                    | HBLI: Synchronisiere Bankverbindung >>1 <<                                                                                                    |
|   |                    | Verabere Ruckmeidungen<br>Übertragene Daten werden eingearbeitet                                                                                             |
|   |                    | Bankverbindung X                                                                                                    |
|   |                    | Fenster schließen                                                                                                    |
|   |                    | Die neue Bankverbindung wurde erfolgreich mit dem Kreditinstitut synchronisiert.<br>Falls Ihre Bank Kontoinformationen sendet, wurden auch die dazugehörigen |
|   |                    | Konten bereits eingerichtet.                                                                                                    |
|   |                    | Sicherheitsmediumdaten                                                                                                    |
|   |                    | Beschreibung                                                                                                    |
|   |                    | Sicherheitsmedium PIN/TAN-Zugang                                                                                                    |
|   |                    | Bank 73369918                                                                                                    |
| 0 | Finrichten einer l |                                                                                                    |
| 0 |                    |                                                                                                    |
|   | 0                  | Das Einrichten der Bankverbindung ist jetzt abgeschlossen. sse https://hbci11.fiducia.de/cgi-bin/hbciservlet                                                 |
|   |                    | Der PIN/TAN-Zugang wurde erfolgreich eingerichtet.                                                                                                    |
|   |                    | Die neue Bankverbindung wurde erfolgreich mit dem Kreditinstitut synchronisiert.                                                                             |
|   |                    | Falls Ihre Bank Kontoinformationen sendet, sind auch die dazugehörigen Konten                                                                                |
|   |                    | bereits eingerichtet worden.                                                                                                    |
|   |                    |                                                                                                    |
|   |                    |                                                                                                    |
|   |                    | INI-Brief drucken                                                                                                    |
|   |                    |                                                                                                    |
|   |                    |                                                                                                    |
|   |                    | < Zurück Fertig stellen Hilfe                                                                                                    |
|   |                    |                                                                                                    |
|   |                    | "INI-Brief drucken" ist nicht erforderlich.                                                                                                    |
|   |                    | Damit haben Sie die Umstellung erfolgreich abgeschlossen                                                                                                    |
|   |                    |                                                                                                    |
|   |                    |                                                                                                    |

Für Fragen rund um das Online-Banking wenden Sie sich an folgende Ansprechpartner:

| Herr Hubert Heel                       | Herr Thomas Blaschke                       |
|----------------------------------------|--------------------------------------------|
| E-Mail: hubert.heel@rb-kirchweihtal.de | E-Mail: thomas.blaschke@rb-kirchweihtal.de |
| Telefon: 08346/9202-223                | Telefon: 08346/9202-219                    |

Ihre Raiffeisenbank Kirchweihtal eG